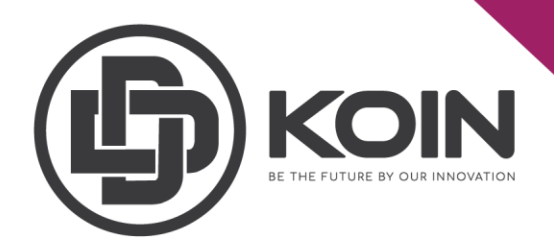

## STEP ON HOW TO BUY DDK IN HOTBIT EXCHANGE

by DDKoin Support

You need go to Hotbit page: <u>https://www.hotbit.io/</u> and create your own account.

Before you want to purchase DDKoin on the Hotbit Exchange, you need to ensure that you have put some funds in your Hotbit account either in BTC/ETH/USDT to be able to purchase and trade the DDKoin.

## **<u>1.How to Deposit BTC/ETH/USDT in Hotbit Exchange.</u>**

Please login to your Hotbit Exchange account.

Step 1 : Click on "Fund". Step 2 : Choose "Deposit".

| ge Investme | ent 👻 🚯 | Activities | b Dapp | Polaris | News⋑     | port |  |  |  | 1 | Fund - Orders   |
|-------------|---------|------------|--------|---------|-----------|------|--|--|--|---|-----------------|
|             |         |            |        |         |           |      |  |  |  |   | My fund         |
|             |         |            |        |         |           |      |  |  |  | 2 | Deposits        |
|             |         |            |        |         |           |      |  |  |  |   | Withdrawals     |
|             |         |            |        |         |           |      |  |  |  |   | Fund History    |
| Deposi      | ts W    | /ithdrawa  | als    | Funds   | s History | /    |  |  |  |   | USD Deposits    |
|             |         |            |        |         |           |      |  |  |  |   | USD Withdrawals |
| .ccount     | Investm | ent Accour | nt (   | Game Ad | ccount    |      |  |  |  |   |                 |

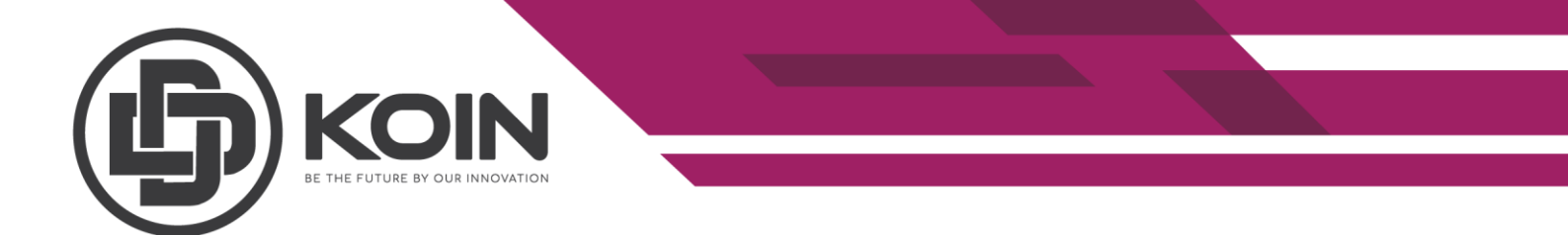

Step 3 : Select your deposit coin and please make sure to check the precautions and double check all deposit details before you proceed.

Step 4 : You can click on the copy to get your deposit address.

Notes :

- Please make sure to check the precautions and double check all deposit details before you proceed and read the notes under the deposit address as well.
- Please also pay attention to the minimum deposit volume.

| Fund De            | posits Wi     | thdrawals  | Funds History | y   |                  |
|--------------------|---------------|------------|---------------|-----|------------------|
| Crypto Fi          | at            |            |               |     |                  |
| BTC                | <b>4</b> 3    |            |               | • [ | Deposits History |
| Chain name         |               |            |               |     | Status           |
| втс                | LOOP Alliance |            |               |     | backend deposit  |
| Available Balance  | In Order      |            | Total Balance |     |                  |
| 0.00040007         | 0.0000000     | 0          | 0.00040007    |     |                  |
| BTC Deposit Addres | 55:           |            |               |     |                  |
| 14E_               | jC9yXι        | uwQpDtFhBv |               |     |                  |
| Copy Addre         | ess 4         | v QR code  |               |     |                  |
|                    |               |            |               |     |                  |

• Minimum Deposit Volume:0.001BTC, If the volume of any asset(s) deposited by any user is lower than the required minimum deposit volume, the abovementioned asset(s) will neither be transferred into the relevant user(s)'s account(s) nor be retrieved.

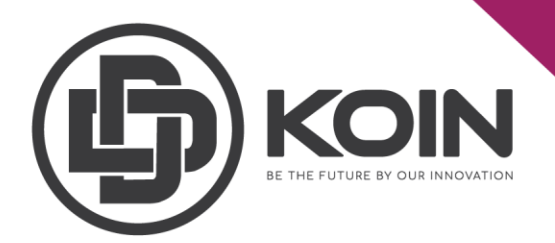

## 2.How To Buy DDK Using BTC/ETH/USDT

Once your account has been funded by BTC/ETH/USDT, go to the "EXCHANGE" page.

Step 1 : Type in DDK in the search box and click on DDK.

Step 2 : Select your pair either DDK/USDT or DDK/BTC.

| <u>ا</u> | <b>HOTBIT</b> Markets Exchange ET | Hold<br>F Perpetual Investment 🏟 Events Polaris Announcement & Support FIL Cloud Wallet 👻 Orders | Account <del>+</del> d | English/USD 👻 |
|----------|-----------------------------------|--------------------------------------------------------------------------------------------------|------------------------|---------------|
|          | Q ddk 8                           | DDK/USDT <b>DDK/BTC</b>                                                                          | Order Book             | Trade History |
|          | Coin                              | 24H Change 24H High 24H Low 24H Volume                                                           |                        |               |
| FUND     | ☆ Ô DDK 0.5714 ±2.7765            | 0.0000 00 -50.8887 -6.73% 0.00001500 0.00001399 1.29 DDK                                         |                        |               |
|          | u 0.5/14 (2.77%                   | Time m 🔻 n 🔻 1D 1W 1M 🕸 🎬 🗵 🛛 TradingView Depth 🔂 HOTBIT                                         |                        | 12.00 0.0     |
| Global   |                                   |                                                                                                  |                        | 10.00 0.0     |
| Select   |                                   | _! 1 0 0.00001399 H 0.00001399 L 0.00001399 C 0.00001399 0.00000000 (0.00%)                      |                        | 1.00 0.0      |
|          |                                   |                                                                                                  |                        | 24.60 0.0     |
| Global   |                                   |                                                                                                  |                        | 11.48 0.0     |
|          |                                   |                                                                                                  |                        | 10.00 0.0     |
|          |                                   |                                                                                                  |                        | 2.46 0.0      |
| Growing  |                                   |                                                                                                  |                        | 11.07 0.0     |
|          |                                   |                                                                                                  |                        | 2.50 0.0      |
|          |                                   |                                                                                                  |                        | 0.98 0.0      |
| EIF      |                                   | ↓ j~ 0.00005000                                                                                  | 0.00008586             | 30.84 0.0     |
|          |                                   |                                                                                                  | 0.00008585             | 8.27 0.0      |
| Sections |                                   |                                                                                                  | 0.00006100             | 100.00 0.0    |
|          |                                   | <b>€</b>                                                                                         |                        | 15.99 0.0     |
|          |                                   |                                                                                                  |                        | 20.00 0.0     |
|          |                                   | Chart by TradingView - + < >                                                                     |                        | 25.00 0.0     |
|          |                                   |                                                                                                  |                        | 18.64 0.0     |
|          |                                   | Dec 14 2021 14 Feb 14 Mar                                                                        | 0.00001399 ~           |               |
|          |                                   | Limit Order                                                                                      |                        | 86.00 0.0     |

Scroll down to the Limit Order.

Step 3 : Enter the amount DDK you want to buy.

| Step 4 : Click on | "BUY DDK" | to proceed. |
|-------------------|-----------|-------------|
|-------------------|-----------|-------------|

| Limit Order                    |                 |                                       |                     |
|--------------------------------|-----------------|---------------------------------------|---------------------|
| Balance <b>0.00000000 BTC</b>  | Deposit         | Balance 0.00000000 DDK                | Deposit             |
| Price 0.00001399<br>≈ \$0.6918 |                 | Price <b>0.00001399</b><br>≈ \$0.6918 |                     |
| Volume                         | 3 DDK           |                                       | DDK                 |
|                                |                 |                                       | 00000               |
| Fee - Maker -0.509             | 6 / Taker 0.65% | Fee 	 Maker -                         | 0.50% / Taker 0.65% |
|                                |                 |                                       |                     |
| Buy DDK                        |                 | 4 Sell DDK                            |                     |

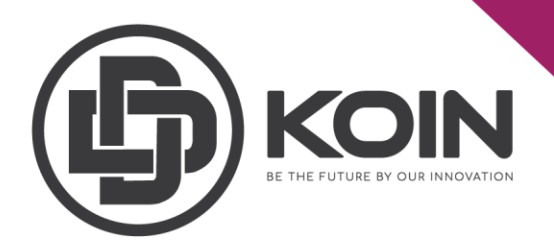

## **3.Withdraw DDK to Mainnet Account**

Once you have your DDK in your Hotbit account, you can withdraw it to DDK Mainnet wallet.

Users can keep their DDK in the mainnet wallet as storage or staked the DDK to gain staking rewards.

Step 1 : Go to "Fund".

Step 2 : Click on "Withdrawal".

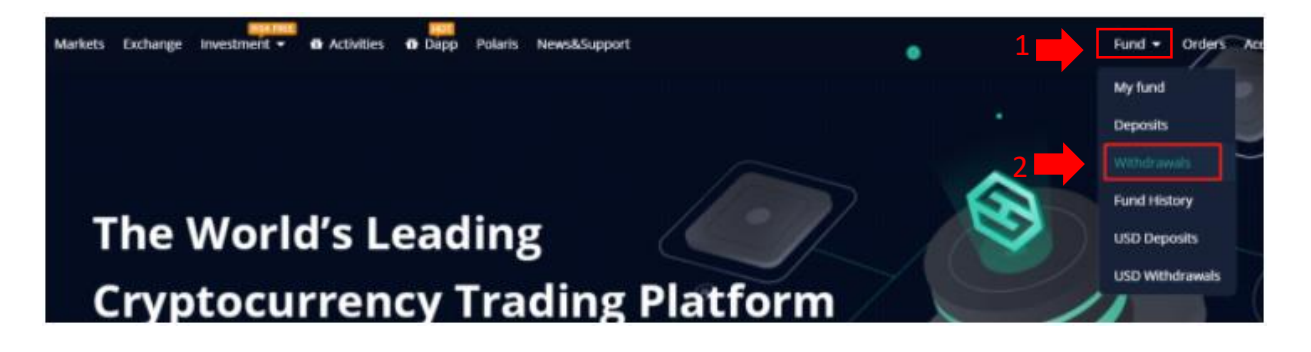

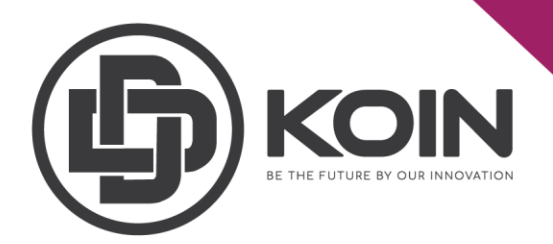

Step 3 : Choose DDk for withdrawal.

Step 4 : Enter your DDK mainnet wallet address. You can copy your DDK wallet address on the left top of your DDK mainnet wallet account.

Step 5 : Enter your withdrawal amount.

Step 6 : Please double check your details and read the cautions before you proceed to click on "Submit".

| und                                                                                                    | Deposit                                | Withdraw                                             | Transaction History                   |   |                    |                       |                         |                         |
|----------------------------------------------------------------------------------------------------|----------------------------------------|------------------------------------------------------|---------------------------------------|---|--------------------|-----------------------|-------------------------|-------------------------|
| Crypto                                                                                                    | Fiat                                   | Internal Transfer                                    |                                       |   |                    |                       |                         |                         |
|                                                                                                    |                                        |                                                      |                                       |   | EDK-Investment Pr  | DK-hyestment Products | POK-Investment Products | Characterist Products   |
| ODK                                                                                                    |                                        |                                                      | ·                                     | ] |                    |                       |                         |                         |
| Available                                                                                                    |                                        | Locked                                               | Total                                 |   | Withdrawals Histor | Withdrawals History   | Withdrawals History     | Withdrawals History     |
|                                                                                                    |                                        |                                                      |                                       |   | Status             | Status Coin           | Status Coin Amount      | Status Coin Amount Date |
| Withdrawal A                                                                                                    | ddress                                 | ldress                                               | Address Management >>                 |   |                    |                       |                         |                         |
| Amount                                                                                                    |                                        |                                                      | w5able: 1.00000000 DDK                |   |                    |                       |                         |                         |
| Fee: 0 DDK                                                                                                    |                                        |                                                      |                                       |   |                    |                       |                         |                         |
| You Will Get:<br>Various Fee S                                                                                                    | 0.00000000 D<br>itandards              | DK                                                   |                                       |   |                    |                       |                         |                         |
|                                                                                                    |                                        | Submit                                               | 6                                     |   |                    |                       |                         |                         |
| <ul> <li>IMPORTANT<br/>address may r</li> </ul>                                                                                                    | : Send only DDK<br>esult in the loss   | to this deposit address. Sen<br>of your deposit.     | ding any other currency to this       |   |                    |                       |                         |                         |
| Notice: Coin                                                                                                    | s will be deposi                       | ted immediately after multipl                        | e network confirmation.               |   |                    |                       |                         |                         |
| After making                                                                                                    | g a deposit, you                       | can track it's progress on the                       | e history page.                       |   |                    |                       |                         |                         |
| <ul> <li>IMPORTANT<br/>potential losse</li> </ul>                                                                                                    | : We are not allo<br>is are irreparabl | wed to use smart contract a<br>e. More Details >>    | ddresses for deposits, as the         |   |                    |                       |                         |                         |
| • After finishing the progress of the progress of the progress | ng your deposit<br>of your deposit(s   | transaction(s), you may ente<br>). History Record(s) | r the "deposit history" page to track |   |                    |                       |                         |                         |

Note:

• Please make sure you have enough DDK as fees are applied on every withdrawal.